# StoneCastle

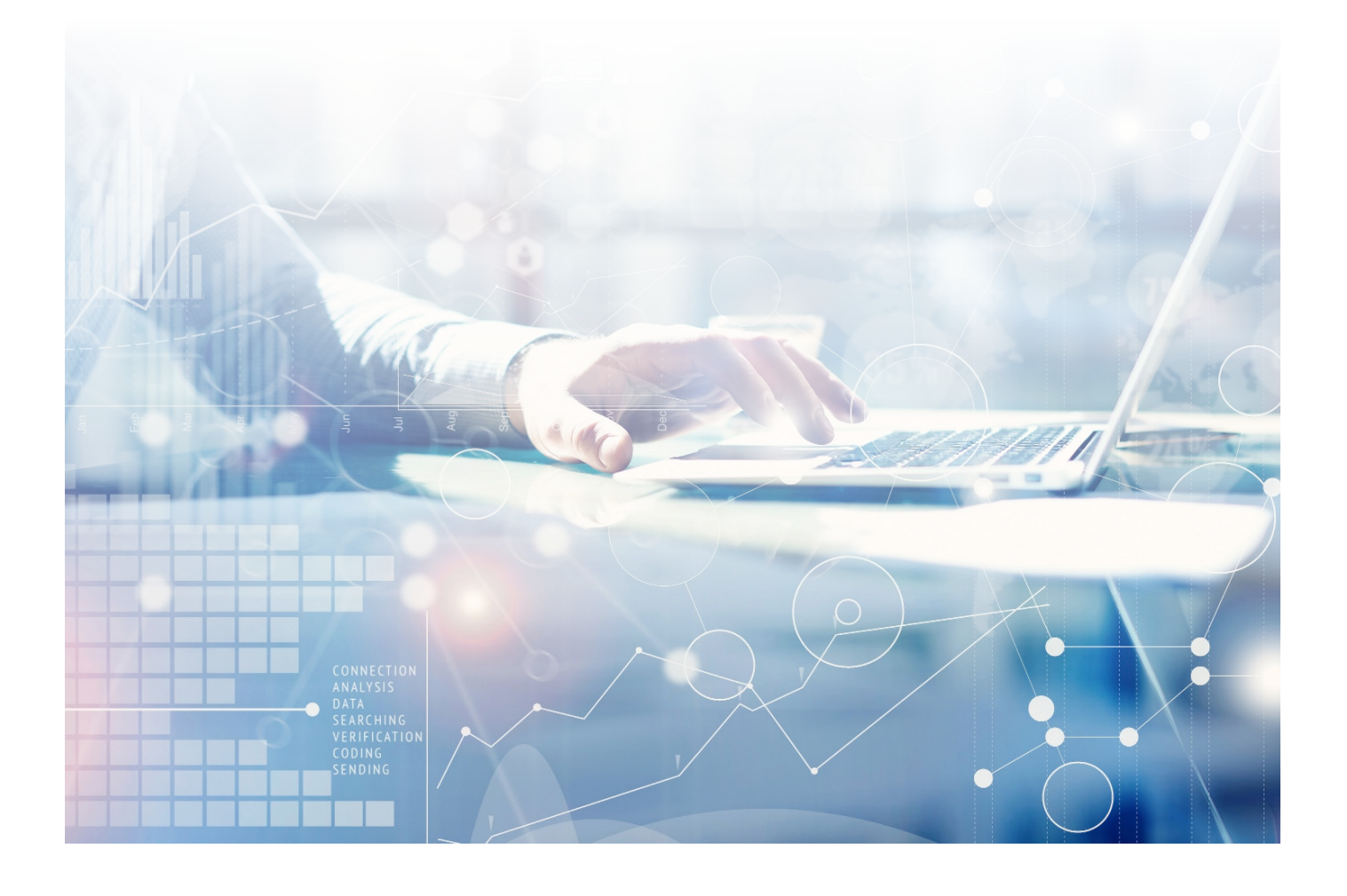

Existing Client FICA Account **User Guide** For Individual & Joint Accounts

## **Brokerage Account Set Up**

### Initiate a Deposit via your Brokerage Account

(Please contact your financial advisor if you did not set up a brokerage account during the initial account set up.)

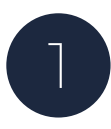

Login to the client portal.

**Navigate** to "Transact" Tab to initiate/ request wire instructions.

- Select Wire
- Input Wire Amount
- Select Transaction Type-Deposit
- Check Acknowledgments and Submit

| MY CLIENTS    | ACCOUNT OVERVIEW TRANSACT VIEW TRANSACTIONS STATEMENTS MANAGE EXTERNAL ACCOUNTS |
|---------------|---------------------------------------------------------------------------------|
| Sample Client | Sample Client                                                                   |
|               | Trensact                                                                        |
|               | *Select Transaction<br>C Act @ Wre                                              |
|               | Account:<br>Sample Clent - 1688001128                                           |
|               | Available Balance:<br>\$948.66                                                  |
|               | * Amount:<br>\$ 10                                                              |
|               | * Transaction Type:                                                             |
|               | Deposit                                                                         |

| $\cap$ |  |
|--------|--|
|        |  |
|        |  |
|        |  |

You will be redirected to the deposit wiring instructions screen.

(At this point your transaction is not final.)

**Provide** these instructions to the financial institution responsible for sending the wire to StoneCastle's custodian.

Wires must be received prior to the 3pm ET cut off for same-day credit.

| STONECASTLE DISPEGNED |                                                                                                    |  |
|-----------------------|----------------------------------------------------------------------------------------------------|--|
| MY CLIENTS            | ACCOUNT OVERVIEW TRANSACT VIEW TRANSACTIONS STATEMENTS MANAGE EXTERNAL ACCOUNTS                                                                                                    |  |
| Sample Client         | Sample Client                                                                                                    |  |
|                       | Transaction Confirmation                                                                                                    |  |
|                       | Your transaction has been submitted! You may check Transactions at any time to view the status of<br>your transaction and your deposit wiring instructions.                                                                                                    |  |
|                       | Deposit Wiring Instructions                                                                                                    |  |
|                       | Depositing funds to your account by wire is easy. Simply initiate a transfer through any one of your<br>other financial accounts to your Account using the Account, Routing, and FPC number below. We will<br>notify you by email acces the transfer is received. |  |
|                       | If you have any questions, please contact us for assistance at 866-343-8516 or<br>clentservicesBstonecastle.com.                                                                                                    |  |
|                       | Note: Funds that arrive at the custodian after the 10:00 PM ET daily wire cutoff will be processed on<br>the following business day.                                                                                                    |  |
|                       | Name Sample Client   Add # 1 0000007   Beneficing (solitant) 50-701   Beneficing Accent # 1 10073173.051   For Forther Conft T v 50049 Client, 1088001128                                                                                                    |  |
|                       | UB Bank<br>60 Lingstein Avenue<br>51, Paul MN 55107                                                                                                    |  |

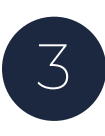

**Click on** the "View Transactions" Tab to view pending transaction details.

Once wire is received by StoneCastle (prior to 3pm ET cutoff), wire and new account balance will be updated (by 6pm ET).

| StoneCast     | LE <u>DASHBOARD</u>       |                                        |                  |                      |           | slin@stonecastle.com ✓<br>in INVITE CLIENT |
|---------------|---------------------------|----------------------------------------|------------------|----------------------|-----------|--------------------------------------------|
| MY CLIENTS    | ACCOUNT OVERVIEW TRANSACT | NS STATEMENTS MANAGE EXTERNAL ACCOUNTS |                  |                      |           |                                            |
| Sample Client | Sample Client             |                                        |                  |                      |           |                                            |
|               | Pending Transactions      |                                        |                  |                      |           | View Deposit Wiring Instructions           |
|               | Request Time (ET)         | Amount From/To Account                 | Transaction Type | Account              | Status    | Actions                                    |
|               | 04/22/2021 02:20 PM       | \$10.00                                | Wire Deposit     | Sample Client - 1128 | Submitted | Cancel Transaction                         |
|               | 04/21/2021 01:46 PM       | \$1.00                                 | Wire Deposit     | Sample Client - 1128 | Submitted | Cancel Transaction                         |

## Initiate a Withdrawal via your Brokerage Account

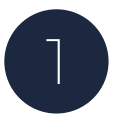

Login to the client portal.

**Navigate** to "Transact" Tab to initiate/ request wire instructions.

- Select Wire
- Input Wire Amount
- Select Transaction Type-Withdrawal
- Select Financial Institution

(If not previously set up, field will appear blank. For security and internal control reasons, wire instructions cannot be modified through the portal. Contact your financial advisor for a bank wire instruction form.)

| MY CLIENTS    | ACCOUNT OVERVIEW TRANSACT VIEW TRANSACTIONS STATEMENTS MANAGE EXTERNAL ACCOUNTS                                                                                    |
|---------------|----------------------------------------------------------------------------------------------------|
| Sample Client | Sample Client                                                                                                    |
|               | Transact                                                                                                    |
|               | *Salest Transaction:<br>_ ACH @ Wev                                                                                                    |
|               | Account:<br>Surgeic Clant - 1688001128                                                                                                    |
|               | Available Balance:<br>5948.05<br>* Annualt                                                                                                    |
|               | <b>š</b> 10                                                                                                    |
|               | *Tansaction Type:<br>Withdrawal V                                                                                                    |
|               | Tec BD Account - *12345                                                                                                    |
|               | I acknowledge that the withdrawai in this transaction will NOT be processed unless the transaction is submitted prior to 04/22/2021 10:00 PM (ET). All transaction |

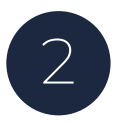

**Click** the "Submit" button.

Transactions go into a queue and will be processed same-day if submitted prior to 3pm ET.

All transactions processed same-day will be delivered via wire to the standing instructions on file by 11am ET the following business day (T+1 Liquidity).

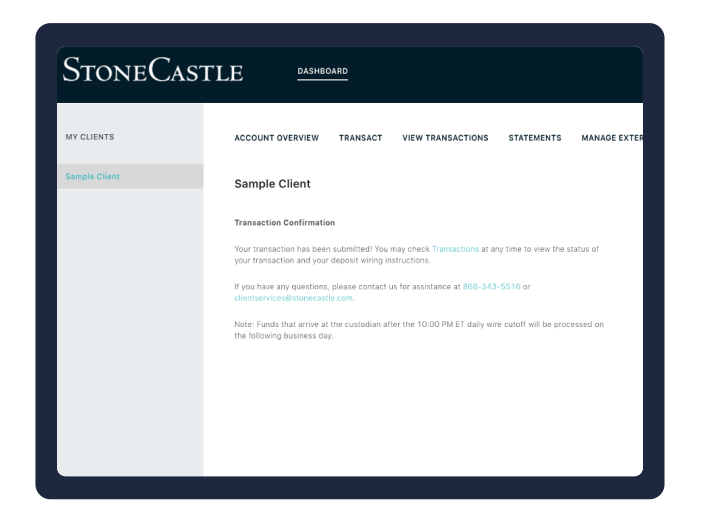

## **ACH Account Set Up/Transaction Process**

## Add ACH to an Existing Account

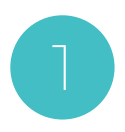

Login to your client portal.

**Navigate** to "Manage External Accounts" Tab.

| StoneCas                | TLE DASHBOARD             | DOWNLOADS                    |                          |
|-------------------------|---------------------------|------------------------------|--------------------------|
| MY CLIENTS              | ACCOUNT OVERVIEW TRANSACT | VIEW TRANSACTIONS STATEMENTS | MANAGE EXTERNAL ACCOUNTS |
| Search<br>Sample Client | Sample Client             |                              |                          |
|                         | Summary                   |                              |                          |
|                         |                           |                              |                          |

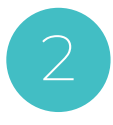

**Click on** "Add Account" button to link a new bank account.

| StoneCas      | TLE DASHBOMD                                                                              |
|---------------|-------------------------------------------------------------------------------------------|
| MY CLIENTS    | ACCOUNT OVERVIEW TRANSACT VIEW TRANSACTIONS STATEMENTS MANAGE EXTERNAL ACCOUNTS           |
| Sample Client | Sample Client                                                                             |
|               | Manage External Accounts                                                                  |
|               | Account:<br>Sample Clere - 123456789                                                      |
|               | * Manage Linked Account(s);<br>Select Account V Make a Transactic                         |
|               | Add Account Remove Account                                                                |
|               | Prease reach out to Client Services with any question about your account at 866-342-3516. |
|               |                                                                                           |
|               |                                                                                           |

You will be redirected to the Plaid interface.

LINK to your bank account for ACH transfers.

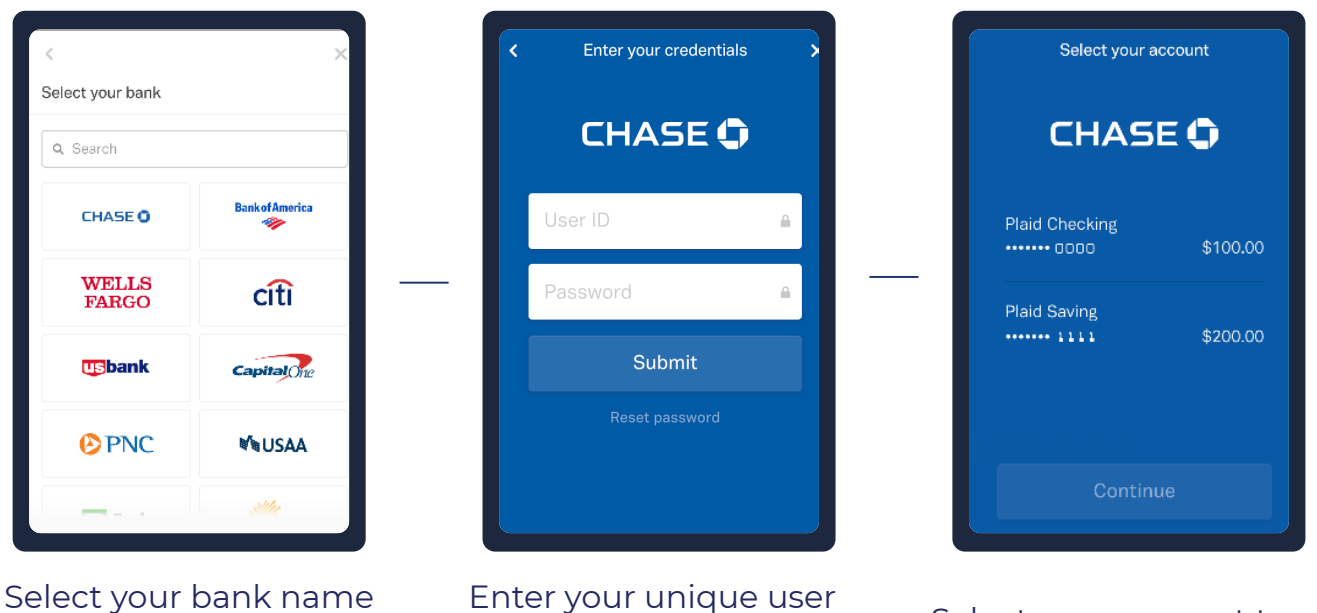

Enter your unique user ID and Password for your bank account

Select your account type

By selecting an account and clicking "Continue" the process will be complete and allow you to immediately initiate a deposit into your FICA account.

## To Initiate Deposits or Withdrawals

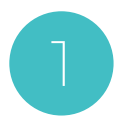

#### Navigate to "Transact" Tab.

- Select ACH Transaction
- Input ACH Amount
- Select Transaction Type
- Select Account

| Sample Client                                                                                                    |
|----------------------------------------------------------------------------------------------------|
| Frensed                                                                                                    |
| * Select the management                                                                                                    |
| Accession:<br>Sama Section - 1674-120 (1967)                                                                                                    |
| And Demonstrate TA                                                                                                    |
| a   2                                                                                                    |
| fryost v                                                                                                    |
| Second Second Se |
|                                                                                                    |

2

**Click** the "Submit" button.

Transactions go into a queue and will be processed between 1-3 business days.

| STONECASTLE (1998/9462) 299/18/29435 |                                                                                                    |  |
|--------------------------------------|----------------------------------------------------------------------------------------------------|--|
| MV CLIENTS                           | ACCORTIONEMENT LINARMOL MEMILIMINATIONS & FLEMEALS WANNEEX FINIT VCCORTA                                                                                                    |  |
| Sea 21                               | Sample Client                                                                                                    |  |
| Sample Diens                         | Transector Conferention                                                                                                    |  |
|                                      | can summarize which can be a field of a map of the hardward string the do-over to summarize a map of the canonical string the do-over to summarize the canonical string the string the str |  |
|                                      | 1 бая 1 жыл түү аран, баа, рамаа өзг бай на баг аваабы көнө di 40.673 КК.: К. ө<br>К. маана маар баар бай тараб байта.                                                                                                    |  |
|                                      |                                                                                                    |  |
|                                      |                                                                                                    |  |
|                                      |                                                                                                    |  |